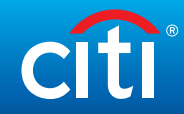

## DoD Trip Journey Sheet

What should I do before, during, and after travel?

| Channel |                                                                                                    |                                                                                                    |                                                                                                    |                           | Mobile App                | Telephone                                       |  |  |  |  |  |
|---------|----------------------------------------------------------------------------------------------------|----------------------------------------------------------------------------------------------------|----------------------------------------------------------------------------------------------------|---------------------------|---------------------------|-------------------------------------------------|--|--|--|--|--|
| Step    | What                                                                                                    | How                                                                                                    | Why                                                                                                    | Citimanager.<br>com/login | CitiManager<br>Mobile App | Customer Service number<br>on back of your card |  |  |  |  |  |
| BEFO    | BEFORE YOU TRAVEL                                                                                                    |                                                                                                    |                                                                                                    |                           |                           |                                                 |  |  |  |  |  |
|         |                                                                                                    |                                                                                                    |                                                                                                    |                           |                           | °_°)                                            |  |  |  |  |  |
| 1       | Ensure your <b>card</b> account is open/active. Ensure your card has been activated by completing the ' <b>Card Receipt Verification</b> ' process and that you have <b>established</b> and <b>know your PIN</b> . | URL: https://cardactivation.<br>citi.com<br>Customer Service Virtual<br>Agent: 1-800-200-7056<br>From Outside the U.S.:<br>1-757-852-9076<br>Information above appears<br>on the back of your card.                                                                  | Reduce likelihood of your card being declined<br>while setting up your trip as well as on travel.                           | N/A                       | N/A                       | V                                               |  |  |  |  |  |
| 2       | Register your card on <b>CitiManager</b> and create your profile using current address.                                                                                                    | <b>URL:</b> https://citimanager.<br>com/login                                                                                                    | Ability for you to view or manage your <b>profile</b> , transactions, credits, payments, activity on your account, and PIN. | $\checkmark$              | N/A                       | N/A                                             |  |  |  |  |  |
| 3       | Download the CitiManager Mobile Application.                                                                                                    | URL: https://www.<br>citibank.com/tts/solutions/<br>commercial-cards/                                                                                                    | Access and manage account activity using<br>your mobile device available for IOS and<br>Android.                            | N/A                       | √                         | N/A                                             |  |  |  |  |  |
| 4       | Contact your <b>APC</b> and confirm the <b>effective dates</b> assigned to your account/card.                                                                                                    | Contact your APC: https://<br>www.defensetravel.dod.<br>mil/site/localSupport.cfm –<br>access link to Local Defense<br>Travel Administrators                                                                                                    | Prevent declines due to effective dates not properly set on your card.                                                      | N/A                       | N/A                       | N/A                                             |  |  |  |  |  |
| 5       | Ensure your <b>DOD Travel Profile</b> has the current <b>card number</b> and expiration date. Make necessary changes in your traveler profile in <b>Defense Travel System (DTS)</b> .                              | DTS: www.defensetravel.<br>osd.mil                                                                                                    | Ensure successful reservation and ticketing for travel.                                                                     | N/A                       | N/A                       | N/A                                             |  |  |  |  |  |
| 6       | Verify that you have <b>sufficient credit</b> available to cover your expenses during your trip.                                                                                                    | CitiManager URL:<br>www.citimanager.com/login<br>(back of card)<br>Contact your APC: https://<br>www.defensetravel.dod.<br>mil/site/localSupport.cfm –<br>access link to Local Defense<br>Travel Administrators<br>Customer Service Virtual<br>Agent: 1-800-200-7056 | Reduce risk of running out of available credit<br>to complete travel-related purchases.                                     | V                         | √                         | V                                               |  |  |  |  |  |

## What should I do before, during, and after travel?

| Channel                       |                                                                                                    |                                                                                                    |                                                                                     |                           | Mobile App                | Telephone                                       |  |  |  |
|-------------------------------|----------------------------------------------------------------------------------------------------|----------------------------------------------------------------------------------------------------|-------------------------------------------------------------------------------------|---------------------------|---------------------------|-------------------------------------------------|--|--|--|
| Step                          | What                                                                                                    | How                                                                                                    | Why                                                                                 | Citimanager.<br>com/login | CitiManager<br>Mobile App | Customer Service number<br>on back of your card |  |  |  |
| BEFORE YOU TRAVEL (CONTINUED) |                                                                                                    |                                                                                                    |                                                                                     |                           |                           |                                                 |  |  |  |
|                               | ᡏᢩ᠊᠊ᠯ᠁ᢩᢣ᠁ᡗᡗ᠁ᢩᡘ᠁᠋                                                                                                    |                                                                                                    | \$~~~~~~ \$                                                                         |                           |                           | °_°                                             |  |  |  |
| 7                             | No less than 3 business days before departing, check the status of your authorization in <b>DTS</b> and <b>confirm approval</b> and <b>ticketing</b> .<br>Subsequently, ensure you have received notification from the <b>Travel Management</b><br><b>Company</b> that your ticket has been purchased.                                                                                                    | DTS: www.defensetravel.<br>osd.mil<br>TMC: Contact your TMC<br>using the phone number or<br>website provided on your<br>provided itinerary.                                                       | Ensure necessary travel ticketing is secured.                                       | N/A                       | N/A                       | N/A                                             |  |  |  |
| DURII                         |                                                                                                    |                                                                                                    |                                                                                     |                           |                           | √<br>○_○                                        |  |  |  |
| 8                             | During travel, use your travel card for ALL official travel expenses, including the purchase of meals. <b>Retain receipts</b> for all lodging expenses and for any other expense of <b>\$75.00</b> or higher. Note: If you have questions about authorized expenses, please review the 'Joint Travel Regulations.'                                                                                                    | Joint Travel Regulations<br>URL: https://www.<br>defensetravel.dod.mil/Docs/<br>perdiem/JTR.pdf                                                                                                   | Prevent delays in reimbursement or issues with payment and adherence to DoD Policy. | N/A                       | N/A                       | N/A                                             |  |  |  |
| 9                             | If your card is <b>declined during travel</b> you may receive an alert (if subscribed).<br>Otherwise, contact Citibank Customer Service Virtual Agent (at the number on the back<br>of your travel card) to understand the reason for the decline and the corrective action<br>(card needs receipt verified, card needs to be activated, etc.). You may also need to<br>contact your APC depending on the decline reason.                                                                                                 | Customer Service Virtual<br>Agent: 1-800-200-7056<br>Contact your APC: https://<br>www.defensetravel.dod.<br>mil/site/localSupport.cfm –<br>access link to Local Defense<br>Travel Administrators | Necessary to resume uninterrupted completion of travel.                             | N/A                       | N/A                       | V                                               |  |  |  |
| AFTE                          | R YOUR TRAVEL                                                                                                    |                                                                                                    |                                                                                     |                           | D                         |                                                 |  |  |  |
| 10                            | When returning from your official travel, be sure to file your travel claim within <b>5 business days</b> . The <b>DTS</b> provides information on the charges made with your travel card to assist you with submitting an accurate voucher and to include the correct amount that must be split-disbursed directly to Citibank card account. You can also log in to <b>CitiManager</b> to view the charges made on your travel card or receive that information via the <b>Citibank Customer Service Virtual Agent</b> . | DTS: www.defensetravel.<br>osd.mil<br>URL: https://citimanager.<br>com/login<br>Customer Service Virtual<br>Agent: 1-800-200-7056                                                                 | Prevent delays in reimbursement or issues with payment and adherence to DoD Policy. | V                         | N/A                       | V                                               |  |  |  |